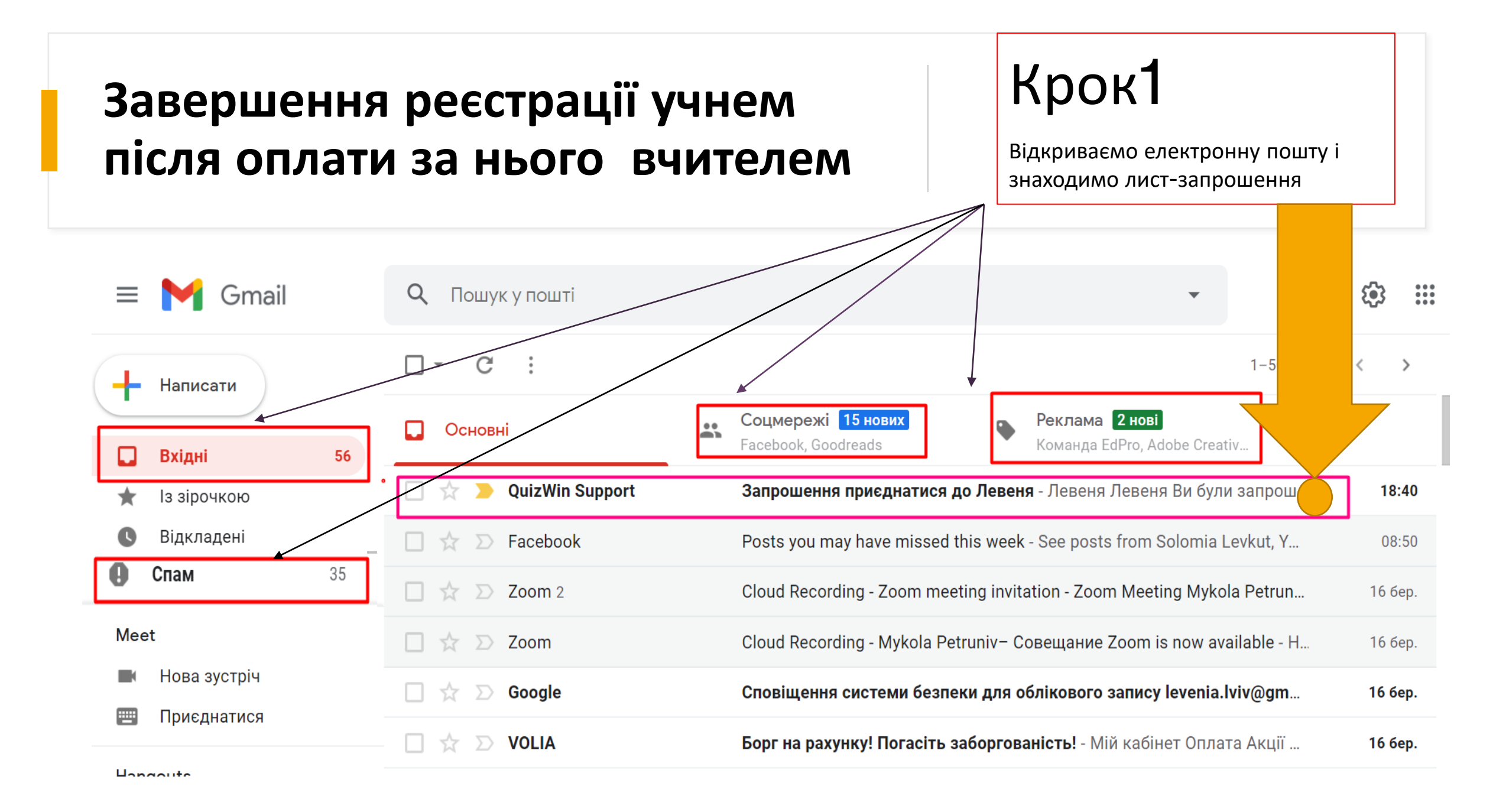

Крок 2. Натискаємо завершити створення профілю та вводимо номер телефону і пароль, придуманий вами з мінімальною кількістю цифр 8 (латинські літери: обов'язково одна велика буква, одна мала і цифри)і натискаємо "Зареєструватися"

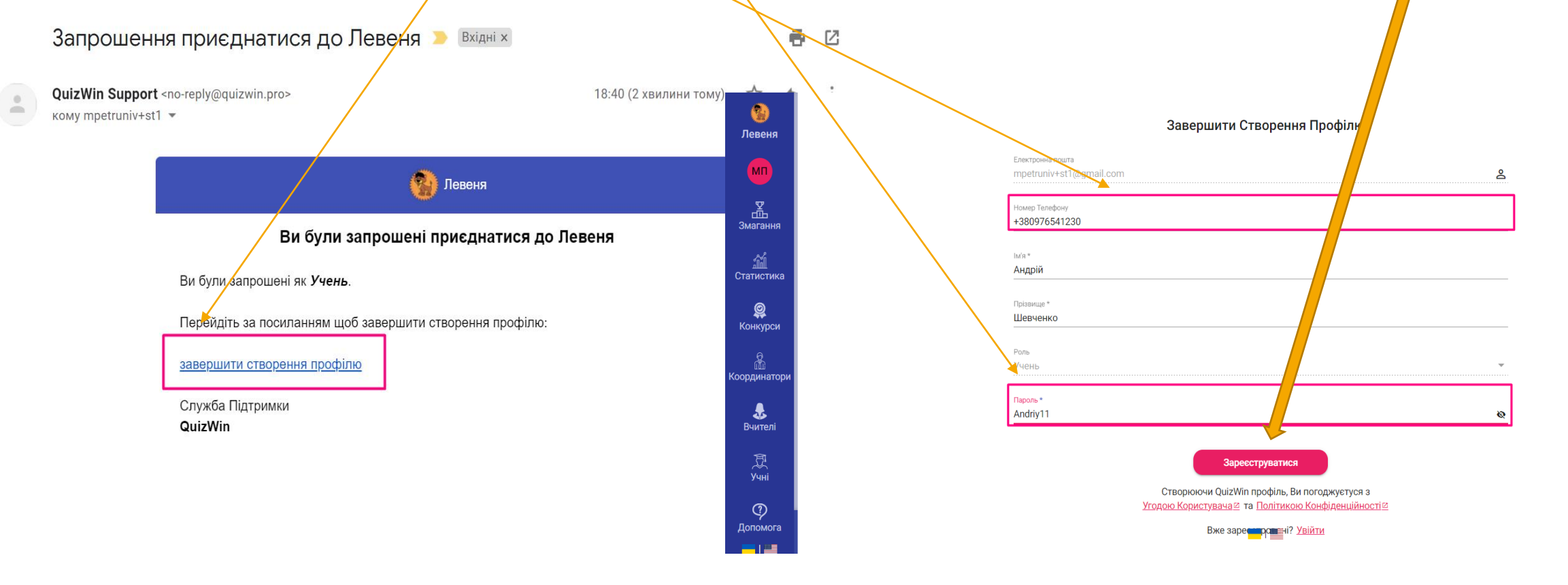

## Крок З. На ваш емейл надсилається 6-значний код підтвердження, який треба ввести тут:

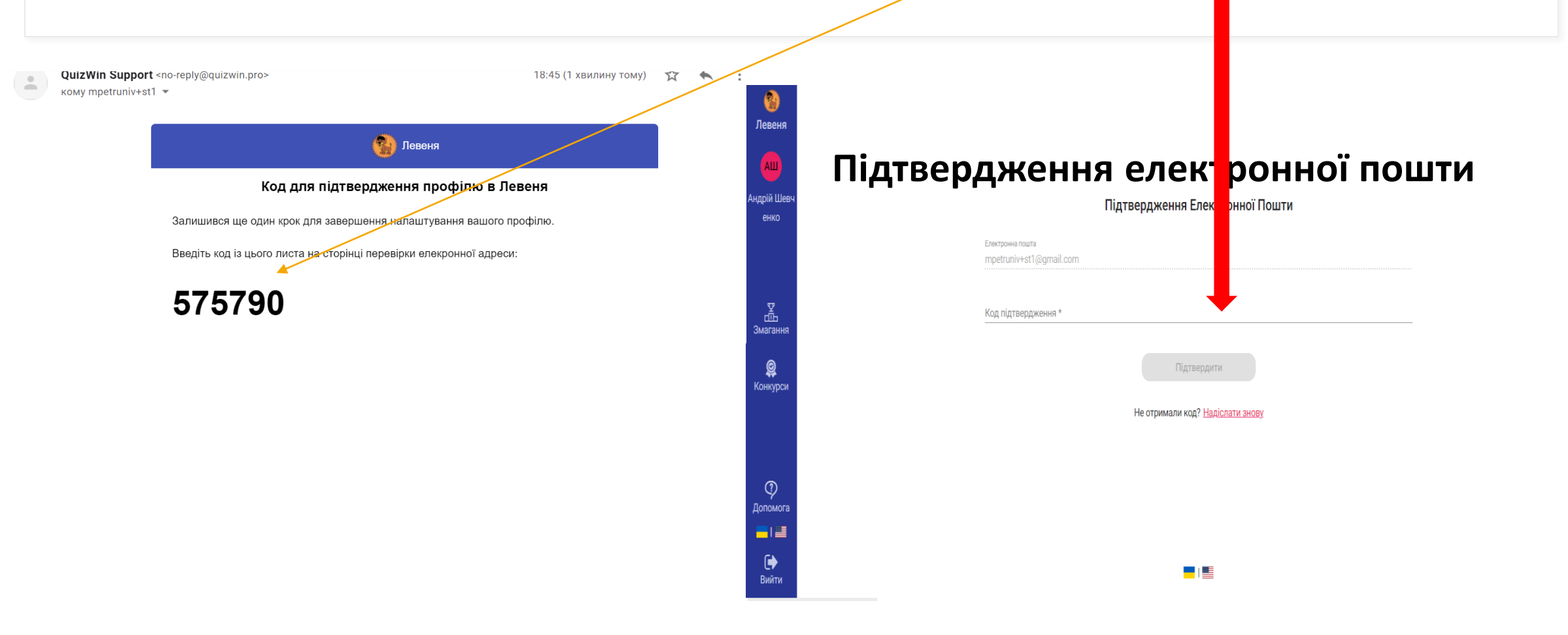

Крок 4: ввівши код підтвердження натискаємо "підтвердити"-Ви увійшли у свій кабінет, у якому прийматимете участь в конкурсі та отримаєте свій результат, електронний сертифікат та вісник і методичну літературу. Успіхів!!!

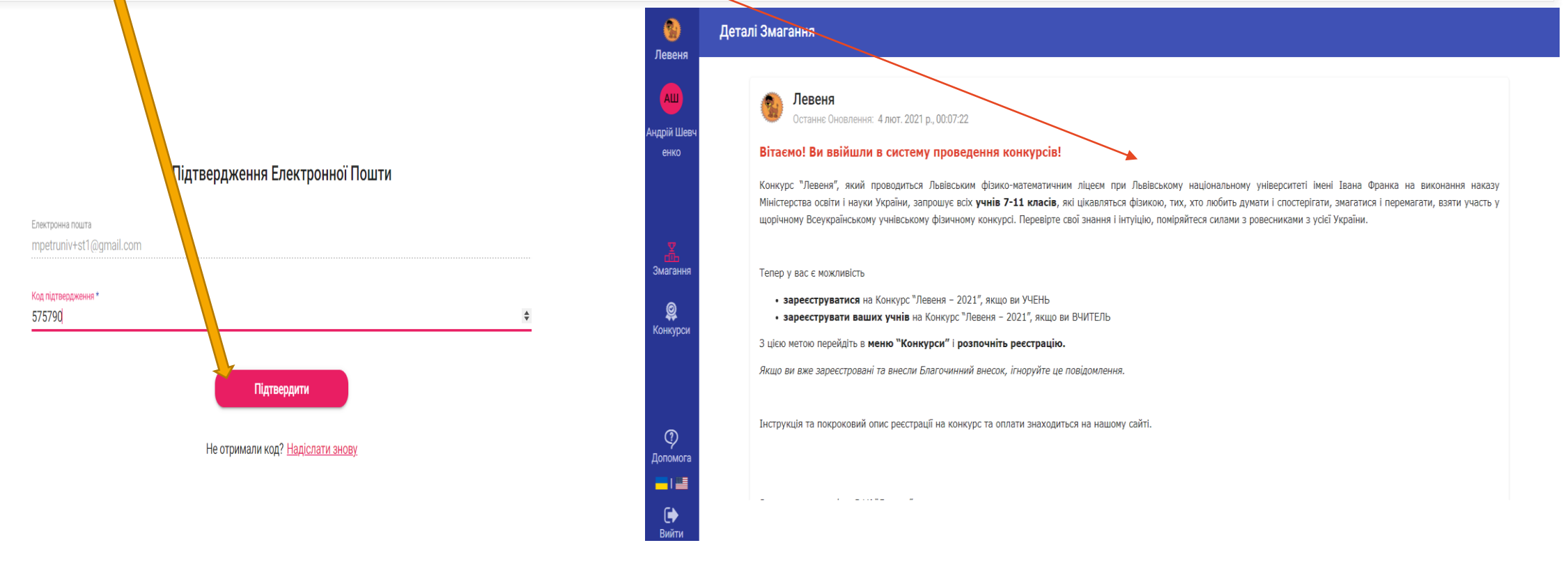

## В системі є можливість користувачам подати запит на нове запрошення якщо старе не дійшло, загубилося чи вже не дійсне.

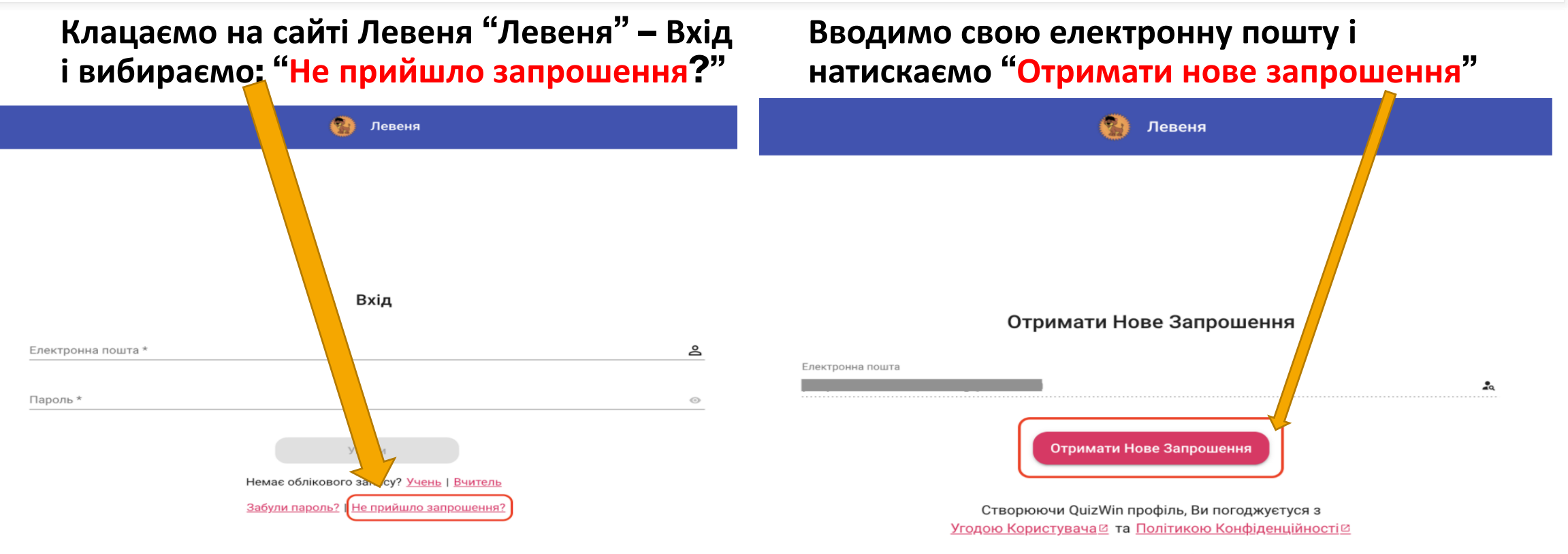

Вже зареєстровані? <u>Увійти</u>

## Система автоматично надсилає повторний лист – запрошення і повторюємо Кроки 1-4!!!

| no-reply@verificationemail.com<br>to Ichelyuk+s203 ☞ |                                          |                                  | Tue, Mar 16, 4:26 PM | (1 day ago) 🛛 🏠 |
|------------------------------------------------------|------------------------------------------|----------------------------------|----------------------|-----------------|
| $\dot{X}_A$ Ukrainian - > English - Trans            | slate message                            |                                  |                      | Turn off for: U |
| 1                                                    |                                          | 🔞 Левеня                         |                      |                 |
|                                                      | Ви були                                  | запрошені приєднатися до Леве    | еня                  |                 |
|                                                      | Ви були запрошені як <b>Учен</b>         | Ь.                               |                      |                 |
|                                                      | Перейдіть за посиланням ц                | цоб завершити створення профілю: |                      |                 |
|                                                      | завершити створення проф                 | ainio                            |                      |                 |
|                                                      | Служба Підтримки<br><mark>QuizWin</mark> |                                  |                      |                 |
|                                                      | Змагайтеся і перемагайте!                |                                  |                      |                 |
|                                                      | end an end end end end                   |                                  |                      |                 |

- УСПІШНОГО ПІДТВЕРДЖЕННЯ
  РЕЄСТРАЦІЇ!!!
  - З повагою оргкомітет ВФК "Левеня-2021"

## ПРО ПРОВЕДЕННЯ КОНКУРСУ

Увага!!! В період проведення конкурсу учень заходить на сайт Левеня і побачить кнопку : "взяти участь в конкурсі" натискає на неї і відкривається вікно входу в систему: 1)якщо учень попередньо завершив реєстрацію отримавши лист - запрошення, він вводить свою електронну адресу та пароль і увійшовши у свій кабінет отримає доступ до завдань; 2) якщо учень не завершив реєстрацію (не прийняв запрошення), то він у вікні входу в систему теж вводить свою електронну адресу, система перевіряє її і надсилає автоматично запрошення на його імейл. Далі цей учень повинен натиснути "Завершити створення профілю" та придумати пароль для входу у свій кабінет щоб отримати доступ до завдань конкурсу.

Тобто учень завершує реєстрацію і входить у свій кабінет до початку конкурсу, або зробить цю саму процедуру безпосередньо перед участю в конкурсі у термін його проведення. В своєму кабінеті системи учень отримає доступ до завдань конкурсу, бачитиме свої результати, зможе завантажити електронний сертифікат і отримає електронну версію книги. Тобто зайшовши один раз в свій кабінет він отримає доступ до повної інформації.